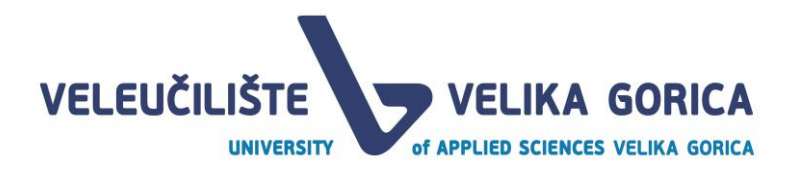

# PlagScan

# Priručnik za studente

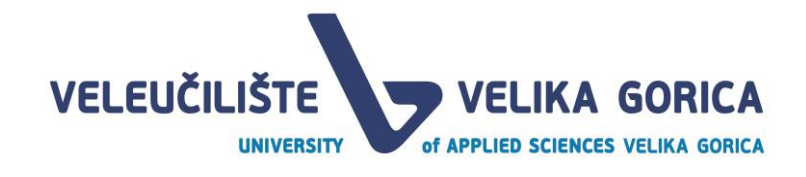

# Sadržaj

| 1. | Uvod                | 3 |
|----|---------------------|---|
| 2. | Pristup             | 3 |
| 3. | Učitavanje datoteke | 4 |
| 4. | Provjera plagijata  | 4 |
| 5. | Brisanje datoteke   | 5 |
| 6. | Podrška             | 6 |

#### 1. Uvod

PlagScan je softver za provjeru autentičnosti seminarskih, završnih i diplomskih radova.

#### 2. Pristup

Pristupite prijavi putem https://www.plagscan.com/vvg i odaberite Shibboleth Login.

| Welcome to the plagiarism checking portal!          |                                                        |  |  |  |  |  |
|-----------------------------------------------------|--------------------------------------------------------|--|--|--|--|--|
| SIGN IN                                             | UPLOAD ASSIGNMENT                                      |  |  |  |  |  |
| Login with Shibboleth credentials. Shibboleth Login | Just paste the code in here and upload your assignment |  |  |  |  |  |
| Login with PlagScan username and password           | Code                                                   |  |  |  |  |  |
|                                                     | Submit                                                 |  |  |  |  |  |

#### Unesite Vaše AAI@EduHr korisničko ime s @vvg.hr i lozinku.

|                                                                                                    | @EduHr |  |  |  |  |
|----------------------------------------------------------------------------------------------------|--------|--|--|--|--|
| Korisnička oznaka                                                                                       |        |  |  |  |  |
| korisnickoime@vvg.hr                                                                                    |        |  |  |  |  |
| Zaporka                                                                                                 |        |  |  |  |  |
|                                                                                                    |        |  |  |  |  |
| Prijavi se                                                                                              | Pomoć  |  |  |  |  |
| Autentikacijska i autorizacijska infrastruktura znanosti i<br>visokog obrazovanja u Republici Hrvatskoj |        |  |  |  |  |

#### 3. Učitavanje datoteke

Odaberite File upload i zatim odaberite željenu datoteku.

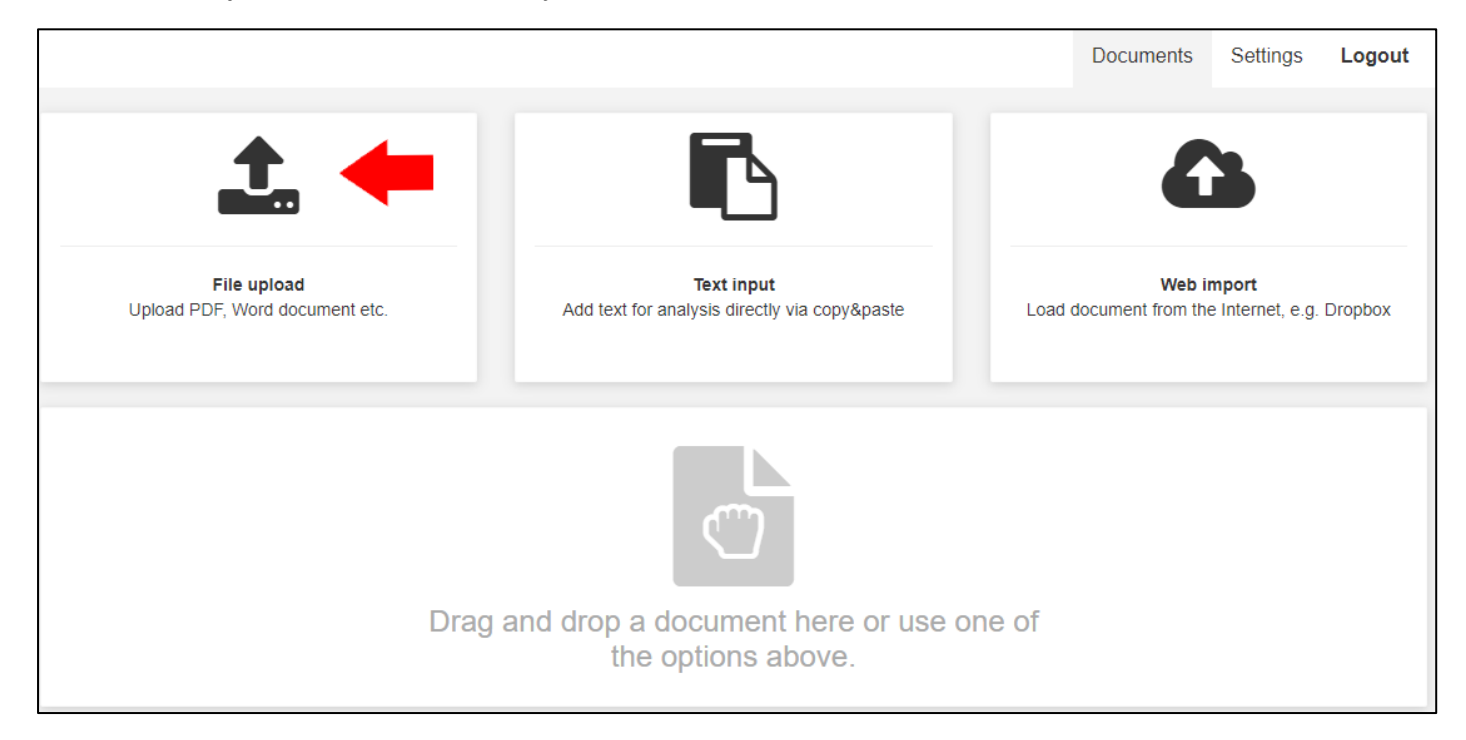

## 4. Provjera plagijata

#### Odaberite Start check.

|       | ► Check (12 ∞) 📩 🛍                                            | 1 🖴 🦠                                                                   | [                                        | Document search        | Q <b>T</b>          | ĮΞ |
|-------|---------------------------------------------------------------|-------------------------------------------------------------------------|------------------------------------------|------------------------|---------------------|----|
|       | test.docx<br>1/4 Cilj rada je objasniti vanjske<br>1128 words | računalne uređaje u računalnim sustavima, njiho<br>04/16/2020, 10:04 AM | vo povezivanje sa računalom i<br>Oontent | i sa opera             | Start check (12 @)  |    |
| 1 Doo | cument 🗦 2                                                    | 25 ▼                                                                    |                                          | Plagiarisn<br>0-1% 1-5 | n level<br>% 5-100% |    |

#### Odaberite **Report** za provjeru rezultata.

|          | ► Check                                   |                                                  |                                            | Document search                 | Q <b>T</b>    | ΨĒ |
|----------|-------------------------------------------|--------------------------------------------------|--------------------------------------------|---------------------------------|---------------|----|
| <b>e</b> | <b>test.docx</b><br>1/4 Cilj rada je obja | isniti vanjske računalne uređaje u računalnim si | ustavima, njihovo povezivanje sa računalom | i sa opera                      | 5%   Report 🗗 |    |
|          | 1128 words                                | 04/16/2020, 10:04 AM                             | <ul> <li>Content</li> </ul>                |                                 |               |    |
| 1 Do     | cument                                    | ј≡ 25 ▼                                          |                                            | Plagiarism leve<br>0-1% 1-5% 5- | el<br>100%    |    |

## 5. Brisanje datoteke

Označit željenu datoteku i odaberite Delete.

|       | 🕨 Check 📩 🛍                                                     |                                                                  |                                | Document search        | Q                   | T | ĮΞ |
|-------|-----------------------------------------------------------------|------------------------------------------------------------------|--------------------------------|------------------------|---------------------|---|----|
|       | test.docx<br>1/4 Cilj rada je objasniti vanjske r<br>1128 words | ačunalne uređaje u računalnim sustavima,<br>04/16/2020, 10:04 AM | njihovo povezivanje sa računak | om i sa opera          | 12.5%   Report 📝    |   |    |
| 1 Doc | cument 📜 2                                                      | 5 🔻                                                              |                                | Plagiarisı<br>0-1% 1-5 | n level<br>% 5-100% |   |    |

# 6. Podrška

Služba za informatičku podršku:

e-mail: informaticka.podrska@vvg.hr